# **GestióIP IPAM**

## v3.5

IP address management software

## Installation Guide v1.9

www.gestioip.net

GestióIP Copyright © Marc Uebel 2025

## **Table of Contents**

| 1 | Introduction                         | .3 |
|---|--------------------------------------|----|
| 2 | Requirements                         | .3 |
| 3 | System preparation                   | .3 |
|   | 3.1 Debian/Ubuntu                    | .3 |
|   | 3.2 Suse                             | .5 |
|   | 3.3 Fedora/Redhat/Centos             | .6 |
| 4 | Installation                         | .9 |
|   | 4.1 Script based installation        | .9 |
|   | 4.2 Web based database configuration | 10 |
|   |                                      |    |

## 1 Introduction

GestióIP comes with a script based installation assistant which resolves GestióIP's dependencies and installs the GestióIP software.

The installation consists of two parts. The script based part to install the required Perl modules and to configure the Apache web server and a web-based part to create and configure the Mysql database.

Please be aware that there is also a docker-compose deployment available which, specially for testing purposes, may be an alternative to the installation on a server. See https://github.com/muebel/gestioip-docker-compose for more information.

## 2 Requirements

SO: Linux, Unix-like. Setup supports the following actual Linux distributions: Debian, Ubuntu, Fedora, Redhat, CentOS, SuSE

Software: Apache2 with mod\_perl, Mysql or MariaDB, Perl, some Perl modules, SNMP standard MIBs

Hardware (min): DualCore CPU 2GHz, RAM: 2GB (recommended: 4GB)

During the installation the server must be connected to the Internet to download the required packages with the distribution specific packet manager (apt, yum, zypper).

## 3 System preparation

See the distribution specific information.

#### 3.1 Debian/Ubuntu

The installation on Debian/Ubuntu consists in the following steps:

1) Enable repositories (Linux distribution specific).

2) Execute "setup\_gestioip.sh" (see 4.1).

- 3) Configure the MySQL database.
- 4) Execute the web base installation part (see 4.2).

#### **Enable the required repositories (Debian only)**

This is only required for Debian. For Ubuntu, the required repositories "universe" and "multiverse" will be enabled automatically by the setup during the installation by executing the commands "add-apt-repository universe", "add-apt-repository multiverse" and "apt-get update".

Enable the "non-free" repository for Debian before executing setup\_gestioip.sh:

Open the file /etc/apt/sources.list with an editor and add "contrib non-free" at the end of the lines starting with "deb".

Debian 9: deb http://http.debian.net/debian/ stretch main contrib non-free Debian 10: deb http://http.debian.net/debian/ buster main contrib non-free

Debian 11: deb http://http.debian.net/debian/ bullseye main contrib non-free

Then execute the command

sudo apt-get update

to take the changes affect.

#### Configure MySQL/MariaDB after running setup\_gestioip.sh

Execute the following steps before continuing with the web based installation part of GestióIP

Access from a terminal of the GestióIP server to the MySQL database:

\$ sudo mysql -u root

And execute the following statements:

```
mysql> use mysql;
mysql> select Host, User, plugin from user where user="root";
+-----+
| Host | User | plugin |
+----+
| localhost | root | mysql_native_password |
+----++
```

If root's plugin is set to something other than "mysql\_native\_password" change it with the following mysql statement:

#### Mysql

```
mysql> ALTER USER 'root'@'localhost' IDENTIFIED WITH mysql_native_password BY
'password';
mysql> FLUSH PRIVILEGES;
```

#### MariaDB

```
MariaDB [mysql]> ALTER USER 'root'@'localhost' IDENTIFIED WITH
mysql_native_password;
MariaDB [mysql]> ALTER USER 'root'@'localhost' IDENTIFIED BY 'password';
MariaDB [mysql]> FLUSH PRIVILEGES;
```

Then apply some basic security setting to the database by executing the script "mysql\_secure\_installation":

\$ sudo mysql\_secure\_installation

You can answer all following questions with "Y".

Try to access to the database to check if the changes where successful:

\$ mysql -u root -p

#### 3.2 Suse

The installation on Suse Linux consists in the following steps:

- 1) Execute "setup\_gestioip.sh" (see 4.1)
- 2) Enable the required Apache modules.
- 2) Create a MariaDB root password
- 4) Execute the web base installation part (see 4.2)

#### Enable the required Apache modules

The setup will install the Apache web server on the server. After the script based part of the installation with the script setup\_gestioip.sh, it is necessary to enable the required Apache modules manually.

Open the file /etc/sysconfig/apache2 with an editor and search the line beginning with

APACHE\_MODULES="some\_modules..."

add the required modules to the line:

APACHE\_MODULES="*some\_modules*... request rewrite session\_crypto session\_cookie auth\_form headers"

Save and close the file and restart the Apache web server.

```
$ sudo service apache2 restart
```

Check also the local firewall settings of the server. You may need to allow http traffic with a command like:

\$ sudo firewall-cmd --zone=public --add-port=80/tcp

#### Create a MariaDB root password

If you did not already set a MariaDB root password execute the following steps before continuing with the web based installation part of GestióIP:

\$ sudo service mariabd start
or
\$ sudo service mysql start
\$ sudo mysql secure installation

. . \_ \_

Set a root password and answer all following questions with "Y".

#### 3.3 Fedora/Redhat/Centos

The installation requires that the epel-release (Extra Packages for Enterprise Linux repository) is enabled. The epel-release will be automatically enabled during the setup during the installation by executing the commands "yum install epel-release" and "yum update".

- 1) Enable optional and extra RPM repositories (Redhat <=7 only) and/or
- 2) Execute "setup\_gestioip.sh" (see 4.1).
- 3) Create a MariaDB root password.
- 4) Execute the web base installation part (see 4.2).

Check also the local firewall settings of the server. You may need to allow http traffic with a command like:

\$ sudo firewall-cmd --zone=public --add-port=80/tcp

#### Create a MariaDB root password

If you did not already set a MariaDB root password execute the following steps before continuing with the web based installation part of GestióIP

\$ sudo systemctl start mariadb.service \$ sudo mysql\_secure\_installation

Set a root password and answer all following questions with "Y".

#### Enable "optional" and "extra" RPM repository for Redhat <=7 and epel-release

Some required packages are part of the "optional" and "extra" channels. Activate this two channels before you start the installation.

#### Redhat 6

Check if the optional channel is activated:

```
$ sudo yum repolist all
repo id repo name status
rhel-6-server Red Hat Enterprise Linux 6Server - enabled
rhel-6-server-beta Red Hat Enterprise Linux 6Server Be enabled
rhel-6-server-optional-rpms rhel-6-server-supplementary Red Hat Enterprise Linux 6Server Su disabled
```

```
$ sudo subscription-manager repos --enable=rhel-6-server-optional-rpms
$ sudo yum install -y yum-utils
$ sudo yum-config-manager --enable rhel-6-server-optional-rpms
$ sudo yum update
```

#### Redhat 7

```
$ sudo subscription-manager repos --enable rhel-7-server-extras-rpms
$ sudo subscription-manager repos --enable rhel-7-server-optional-rpms
$ sudo yum update
```

#### **Redhat 8**

No action required. All packages should be available in the base or EPEL repository.

#### Redhat 9

Install the EPEL release.

```
$ sudo subscription-manager repos --enable codeready-builder-for-rhel-9-$
(arch)-rpms
$ sudo dnf install https://dl.fedoraproject.org/pub/epel/epel-release-
latest-9.noarch.rpm
```

### 4 Installation

The installation of GestióIP consists in a script based installation assistant to install the software and a web based part to configure the Mysql database.

#### 4.1 Script based installation

#### Download GestióIP

\* Download GestióIP 3.5 IPAM from www.gestioip.net

#### Install GestióIP

\* Open a shell and untar file gestioip\_3.5.tar.gz:

\$ tar vzxf gestioip\_3.5.tar.gz

\* Change to the new directory gestioip\_3.5

\$ cd gestioip\_3.5

\* Execute the script based installation assistant like root

\$ sudo ./setup\_gestioip.sh

and follow the instructions.

The setup will install GestióIP with the default values, which should be good if you do not have special requirement. Nevertheless you have the possibility to run the script with the "-i" option to use the interactive mode (sudo ./setup\_gestioip.sh -i).

If you wish to run the script without any interactivity check the configuration file ./conf/setup.conf

You can stop the script at any point of time by typing CTRL C and execute it later again again.

Setup will write a log file called *date\_setup.log* which is stored in the same folder as the script itself.

Restart the Apache web server when the setup script has finished (remember to enable the required Apache modules before):

- \$ sudo systemctl restart apache2 (Debian/Ubuntu)
- \$ sudo service httpd restart (Fedora/Redhat/CentOS)
- \$ sudo service apache2 restart (Suse)

And access to the web-based database configuration by pointing your browser to <u>http://server/gestioip/install</u>.

#### 4.2 Web based database configuration

Open a browser and access to "http://server/gestioip/install". Replace "server" with the IP address or the DNS name of the server with the GestióIP installation. Access with the user and the password which you created during the setup (default user: gipadmin):

| 😣 🖻 🗊 Gestiól PLogi                           | n Page - Mozilla Firefox |                       |      |               |
|-----------------------------------------------|--------------------------|-----------------------|------|---------------|
| GestiólP Login Page                           | × +                      |                       |      |               |
| $\leftarrow \rightarrow$ C' $\textcircled{a}$ | Q localhost/gestioip/    | install               | 110% | ≙ III\ ⊡ ©* ≡ |
|                                               |                          |                       |      |               |
|                                               |                          |                       |      |               |
|                                               |                          | GestiólP              |      |               |
|                                               |                          | acstion               |      |               |
|                                               |                          | Sign In               |      |               |
|                                               |                          |                       |      |               |
|                                               |                          |                       |      |               |
|                                               |                          | Username              |      |               |
|                                               |                          | Password              |      |               |
|                                               |                          |                       |      |               |
|                                               |                          | login                 |      |               |
|                                               |                          |                       |      |               |
|                                               |                          |                       |      |               |
|                                               |                          |                       |      |               |
|                                               |                          |                       |      |               |
|                                               |                          |                       |      |               |
|                                               |                          |                       |      |               |
| ig. 1: Accessin                               | g to web based d         | atabase configuration |      |               |

After confirming the credentials by clicking "OK", GestióIP's installation "Welcome" site will be displayed. Click "next" to proceed with database configuration.

| GestióIP                                                                     | Installation                                                                                                    |  |  |  |  |
|------------------------------------------------------------------------------|----------------------------------------------------------------------------------------------------|--|--|--|--|
| Welcome                                                                      | Welcome to the installation of GestióIP                                                                                                    |  |  |  |  |
| Database creation<br>Database configuration<br>Completion of<br>installation | <ul> <li>This assistant helps to complete the installation of GestióIP in three steps:</li> <li>Database creation</li> <li>Database configuration</li> <li>Personalization of GestióIP and completion of installation</li> </ul> |  |  |  |  |
| ES DE EN                                                                     | next                                                                                                    |  |  |  |  |
| Fig. 2: Installation "Welcome" site                                          |                                                                                                    |  |  |  |  |

Introduce the database configuration parameters and click "send".

Note that if you running GestióIP and it's Mysql database on the same host, introduce "127.0.0.1" for both, "Web server address" and "Mysql server address".

| GestióIP                      | In                             | stallation  |                                                                                                    |
|-------------------------------|--------------------------------|-------------|----------------------------------------------------------------------------------------------------|
|                               | Database creation              |             |                                                                                                    |
| Database creation             | Web server address:            | 127.0.0.1   | If the Web and the Mysql server are running on the same host enter here the loopback address (127.0.0.1). If no, enter here the IP or the DNS name of the Web server       |
| Completion of<br>installation | Mysql server address:          | 127.0.0.1   | If the Web- and the Mysql server are running on the same host enter here the loopback address (127.0.0.1). If no,<br>enter here the IP or the DNS name of the Mysql server |
|                               | Mysql port:                    | 3306        |                                                                                                    |
|                               | Mysql super user:              | root        |                                                                                                    |
|                               | Mysql super user<br>password:  | •••••       | "Mysql super user" and "Mysql super user Password" are only used during the installation and will not be stored                                                            |
|                               | SID:                           | gestioip    |                                                                                                    |
|                               | Mysql user:                    | gestioip    |                                                                                                    |
|                               | Mysql user password:           |             |                                                                                                    |
|                               | retype Mysql user<br>password: |             |                                                                                                    |
|                               | send                           |             |                                                                                                    |
|                               |                                |             |                                                                                                    |
|                               |                                |             |                                                                                                    |
|                               |                                |             |                                                                                                    |
| ig. 3: Data                   | abase param                    | eter config | guration                                                                                                    |
| -                             | -                              |             | -                                                                                                    |

Next page shows if the database was successfully created. Click "next page" to proceed.

| GestióIP                                      | Installation                                                             |  |  |  |  |
|-----------------------------------------------|--------------------------------------------------------------------------|--|--|--|--|
| Welcome                                       | Database creation                                                        |  |  |  |  |
| Database creation                             | connecting to the database <b>OK</b>                                     |  |  |  |  |
|                                               | creating the new database gestioipOK                                     |  |  |  |  |
|                                               | GRANT ALL ON gestioip.* to gestioip@127.0.0.1 IDENTIFIED BY "********"OK |  |  |  |  |
|                                               | creating tables in the new database $\mathbf{O}\mathbf{K}$               |  |  |  |  |
|                                               | The Mysql database was successfully created                              |  |  |  |  |
|                                               | next page                                                                |  |  |  |  |
| Fig. 4: Database creation confirmation screen |                                                                          |  |  |  |  |

Configure Sites and Categories. If your IT-Infrastructur is distributed over various locations introduce the locations into the text box "Sites". This can be e.g. various campuses, data centers or buildings. You need to introduce at least one site. The network categories are thought to classify the

networks. GestióIP proposes here some categories like "prod" for the production environment, "pre" for pre-production or "dev" for networks of the development environment. Modify the network categories to adapt them to your requirements. Host category are intended to classify hosts. Add as many additional host categories as you need.

| Note:  | You can      | change all                              | this y | values | later | easily          | via | frontend | web. |
|--------|--------------|-----------------------------------------|--------|--------|-------|-----------------|-----|----------|------|
| 1.0.00 | 100000000000 | • · · · · · · · · · · · · · · · · · · · |        |        |       | - constructions |     |          |      |

| GestióIP                                       | Installation                                                                                                    |  |  |  |  |  |
|------------------------------------------------|----------------------------------------------------------------------------------------------------|--|--|--|--|--|
| Welcome                                        | Configuration of categories and sites                                                                                                    |  |  |  |  |  |
| Database creation<br>Database<br>configuration | comma separated list (one entry min., 10 characters per entry max.)<br>Example: Lon1,Lon2,NY,Sydney                                                                                                    |  |  |  |  |  |
| Completion of<br>installation                  | Sites:                                                                                                    |  |  |  |  |  |
|                                                | Network<br>categories:                                                                                                    |  |  |  |  |  |
|                                                | GestióIP comes with the following default host categories:<br>L2 device, L3 device, FW, server, DB, workst, printer, wifi, VoIP, other<br>Add additional host categories in the following field (optional) |  |  |  |  |  |
|                                                | Additional<br>host categories:                                                                                                    |  |  |  |  |  |
|                                                | next                                                                                                    |  |  |  |  |  |
| Fig. 5: Sites, ne                              | ig. 5: Sites, network categories and host categories configuration                                                                                                    |  |  |  |  |  |

Next page shows if the sites and categories where successfully created. Click "next page" to proceed.

| GestióIP                                      | Installation                          |  |  |  |
|-----------------------------------------------|---------------------------------------|--|--|--|
| Welcome                                       | Configuration of categories and sites |  |  |  |
| Database creation<br>Database                 | insert site <b>OK</b>                 |  |  |  |
| <b>configuration</b><br>Completion of         | insert not category <b>OK</b>         |  |  |  |
|                                               | next page                             |  |  |  |
| Fig. 6: Site and category confirmation screen |                                       |  |  |  |

The following page informs if the installation has completed successfully.

| GestióIP                                    | Installation                                                                                                    |  |  |  |  |
|---------------------------------------------|----------------------------------------------------------------------------------------------------|--|--|--|--|
| Welcome                                     | Installation of the database completed successfully!                                                                                                    |  |  |  |  |
| Database creation<br>Database configuration | To finish the installation of GestióIP execute the following command to delete installation directory (/var/www/html/gestioip/install/):<br>\$ sudo rm -r /var/www/html/gestioip/install |  |  |  |  |
| Completion of<br>installation               | After this you can access to the installation of GestióIP with the URL:<br>http://localhost/gestioip                                                                                     |  |  |  |  |
|                                             | Have fun!                                                                                                    |  |  |  |  |
| Fig. 7: Installation completed screen       |                                                                                                    |  |  |  |  |

Delete the directory "install" ([DocumentRoot]/gestioip/install) manually and access to GestióIP by clicking the link http://servername/gestioip.

When you access first time to GestióIP, there will be a page displayed, with gives some hints how to initialize the database with your organizations networks, hosts and VLANs.

| network search | networks VLANs import/export - manage - help - 🔂                                                                                                | GestiólP                            |
|----------------|----------------------------------------------------------------------------------------------------|-------------------------------------|
|                | networks search new join                                                                                                    | IPv6 address plan Subnet Calculator |
| ALL            | site      category     category     orgen     show rootnets     ontract rootnets     show free ranges     entries/page     500     reset filter |                                     |
|                | no networks                                                                                                    |                                     |
|                | Welcome to GestióIP                                                                                                    |                                     |
|                | To initialize the database with your networks you can:                                                                                          |                                     |
|                | import networks from spreadsheet                                                                                                    |                                     |
|                | import networks from spreadsheet                                                                                                    |                                     |
|                | start the network, host and VLAN discovery                                                                                                    |                                     |
|                | discover                                                                                                    |                                     |
|                | start the network import via SNMP                                                                                                    |                                     |
| Fig. 8: Initi  | ial view of GestióIP's fronted web                                                                                                    |                                     |